## 初探ADS流文件隐写术

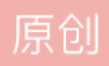

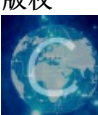

电子数据取证 专栏收录该内容

0 篇文章 0 订阅 订阅专栏

文件隐写技术分为很多种,今天笔者给大家介绍一种依靠ADS流文件进行文件隐藏的技术,原理在这里就不详 细介绍了,比较枯燥的内容就略过吧,我们看看是如何实现的。

在电脑C盘,文件名为"plan"的文件夹内有两个文件,一个是文件名为"2.jpg"的图片文件,一个是文件名为"plan.txt"的文本文档,

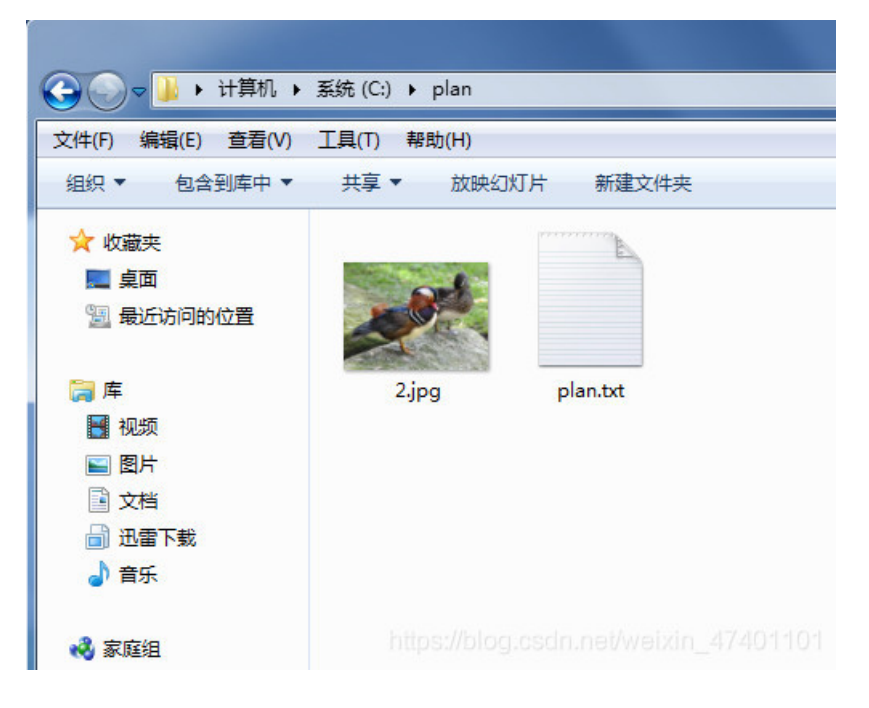

现在我们要把这个图片文件隐藏到文本文件中去。

打开CMD,通过命令将"2.JPG"隐藏到"plan.txt"文本文本中去:

关键命令为: type 2.jpg > plan.txt

| 📷 管理员: C:\Windows\system32\cmd.exe                                                                                                    |
|----------------------------------------------------------------------------------------------------|
| C: \>cd ylan 1.进入C盘目录下的plan文件夹                                                                                                    |
| C: \plan>dir<br>驱动器 c 中的卷是 系统<br>卷的序列号是 B019-EC3F 2.查看plan文件夹的目录                                                                                                    |
| C:\plan 的目录                                                                                                    |
| 2020-03-22 23:25 〈DIR〉 .<br>2020-03-22 23:25 〈DIR〉 .<br>2020-03-22 23:23 44,419 2.jpg<br>2020-03-22 23:21 426 plan.txt<br>2 个文件 44,845 字节<br>2 个目录 15,699,677,184 可用字节 |
| C:\plan>type 2.jpg >plan.txt:2.jpg<br>C:\plan>del 2.jpg<br>C:\plan>del 2.jpg                                                                                           |
| C:\plan>dir4.删除2.JPG图片文件<br>驱动器 C 中的卷是 4.删除2.JPG图片文件<br>卷的序列号是 B019-EC3F                                                                                               |
| C:\plan 的目录                                                                                                    |
| 2020-03-22 23:35 〈DIR〉 .<br>2020-03-22 23:35 〈DIR〉 .<br>2020-03-22 23:34 426 plan.txt<br>1 个文件 426 字节<br>2 个目录 15,699,673,088 可用字节                                     |
| C:\plan>                                                                                                    |
| 半: https://blog.csdn.net/weixin_474011 -                                                                                                    |

通过这样的操作,图片文件就隐藏到文本文档中去了,那么如何才能找到这个图片文件呢?

借助X-WAYS(一款国际电子数据取证软件),将电脑的C盘加载到软件中,选中"plan"文件夹后右侧可以看到"plan.txt"文本文件,在这个文件图标下方有三个点,表示这个文件有下级。

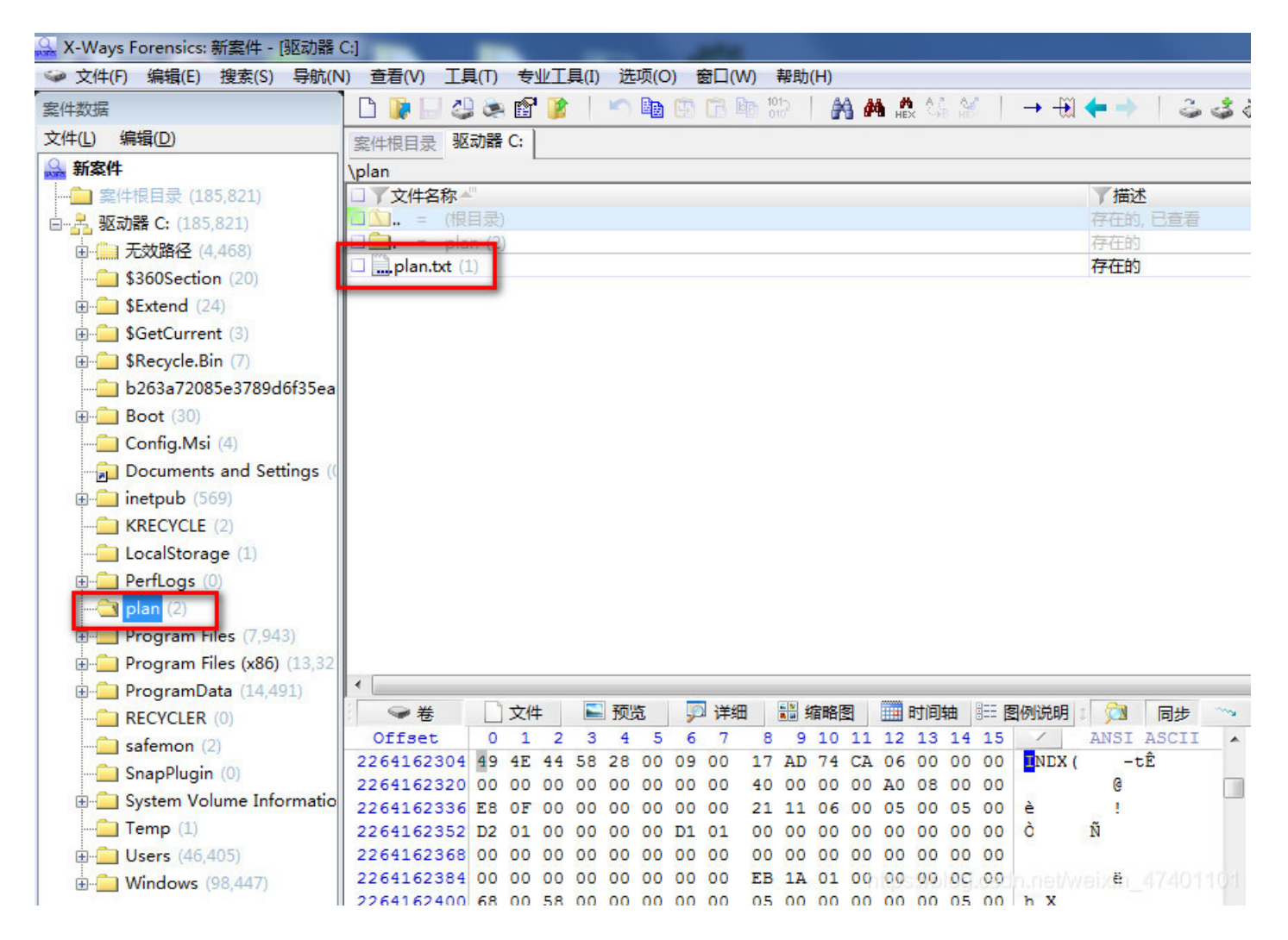

在"plan.txt"文件上右键浏览,就可以看到"2.jpg"文件了。

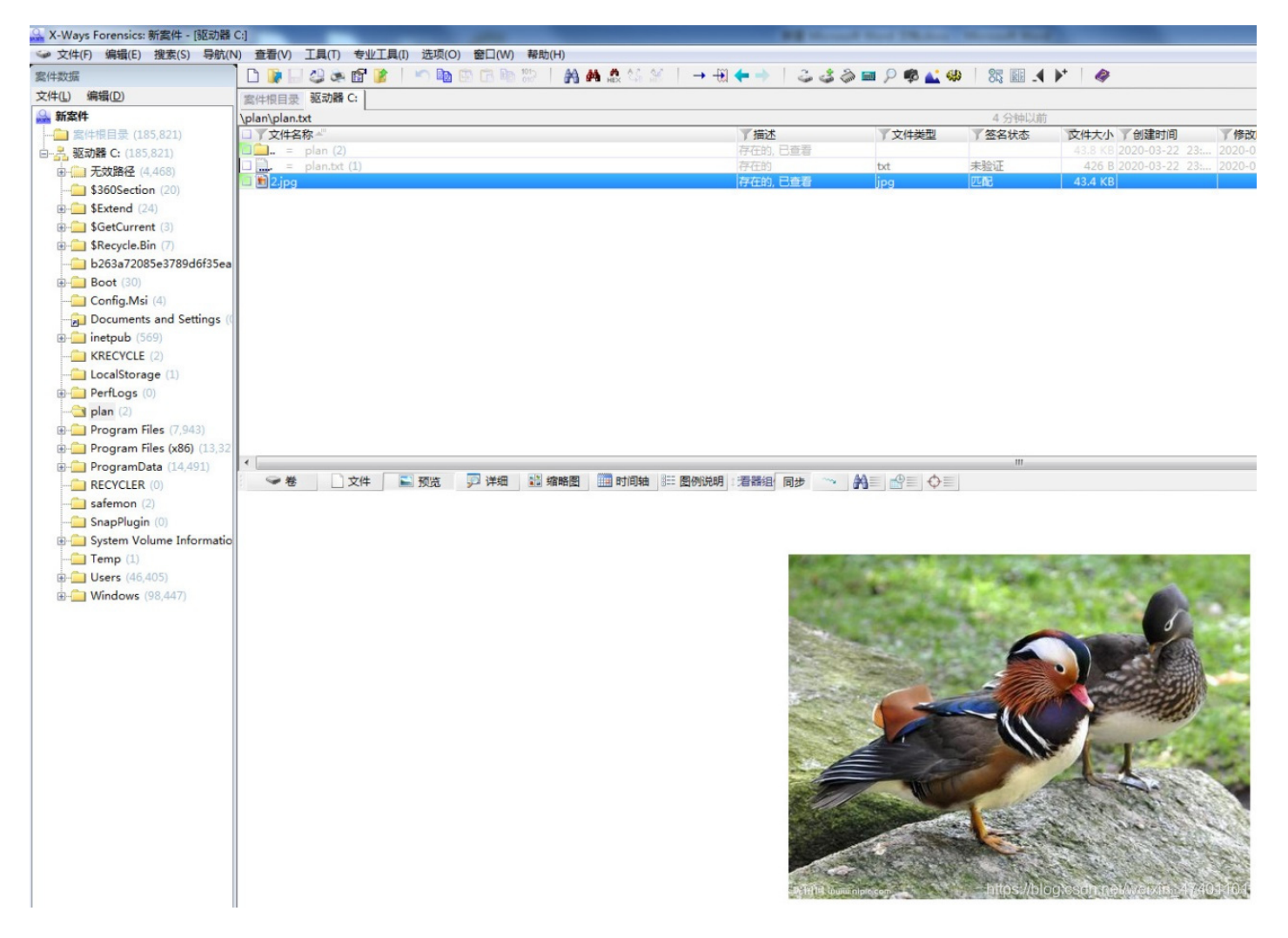

在很多时候,犯罪嫌疑人在发送邮件的时候,会将关键内容隐藏在其他文件内,也会把关键信息隐藏在其他文件内保存,侦查人员了解一些信息隐写技术,对于扩展侦查思路也是有帮助的,当嫌疑人的电脑中实在找不到 需要的信息的时候,也要请分析人员对电脑中的ADS流文件进行分析一下了。

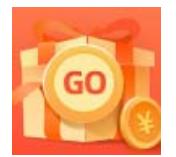

创作打卡挑战赛 赢取流量/现金/CSDN周边激励大奖